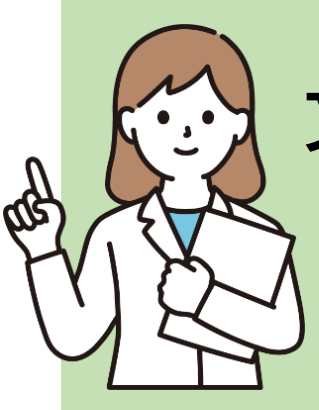

文献を入手するには?

秘書さん 向け

ある文献を入手するよう依頼されたら、 どうすればよいでしょうか。基本の流れを確認しましょう。

雑誌

# 01. 入手しようとしている文献はどんなもの?

何を入手するかで手順が変わります。 まずは探している文献が、雑誌なのか図書なのかを確認しましょう。

### 参考文献の読み方

入手を依頼されるとき、文献のタイトルや著者名などが示されるでしょう。 その情報を元にして、入手するのが「雑誌」か「図書」かを見分けます。

#### 例

<u>Saito H, Ozaki A, Kobayashi Y,</u> Sawano T, Tanimoto T. Pharmaceutical company payments to executive board members of professional medical associations in Japan. JAMA Intern Med. 2019:179(4):578-80

※雑誌名は省略名で書かれている場合があります。 ※著者名や論文タイトルは記載されていない場合があります。

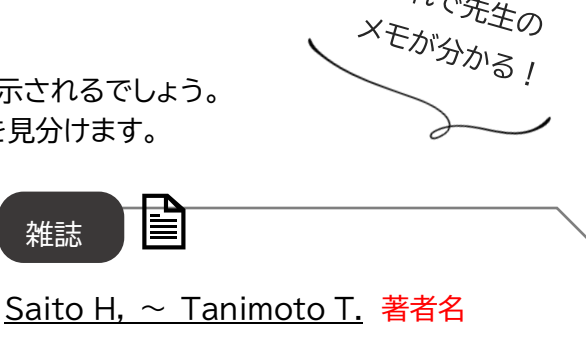

これで先生の

Pharmaceutical ~ Japan. 論文タイトル

JAMA Intern Med. 揭載雑誌名※ 2019: 出版年 <u>179(4):</u> 巻(号) 578-80 掲載ページ

掲載 雑誌の 情報

図書 例 など Oy MT, Gotoh M, Homma Y, sakura Oy MT ~Yoshida M, et al. 著者名 H, Yamanishi T, Yoshida M, et al. Clinical ~ syndrome. 書名(図書) Clinical guidelines for overactive 2nd ed: 版表示(無い場合も) bladder syndrome. 2nd ed: RichHill Medical Inc; 出版社 RichHill Medical Inc; 2015. 2015. 出版年

※章のタイトルも書かれている場合があります。

巻号があれば雑誌、出版社があれば図書と判断できます。

### 雑誌と図書はどう違うの?

資料の特徴が違います。

【雑誌】は、複数の論文が1冊にまとめ られた資料。同一タイトルで定期的に 出版され、一連の番号(=巻号)が 付与される。論文単位で利用する。

著作権法により、コピーしてよい範囲にも違いがあります。

【雑誌】の最新号は、複写不可(館内閲覧のみ可)。

次号が刊行される、または発行から3か月以上経過す

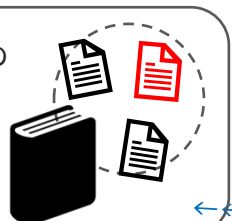

【図書】は、雑誌の特徴に 該当しない資料。1 冊単位 で利用することが多い。

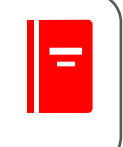

·探すときは、その雑誌のどこにあるか (巻号やページ)という情報も必要!

【図書】は、1冊の半分まで複写可。 複数著者(共著)の場合は、1 論文 の半分まで複写可。

# <u>02. 入手方法は?</u>

れば、複写可能となる。

どのように入手できるかは、文献ごとに違います。図書館に依頼しなくても、自分で入手できる場合も あります。雑誌と図書、それぞれ入手しやすい方法から順に確認していきましょう。

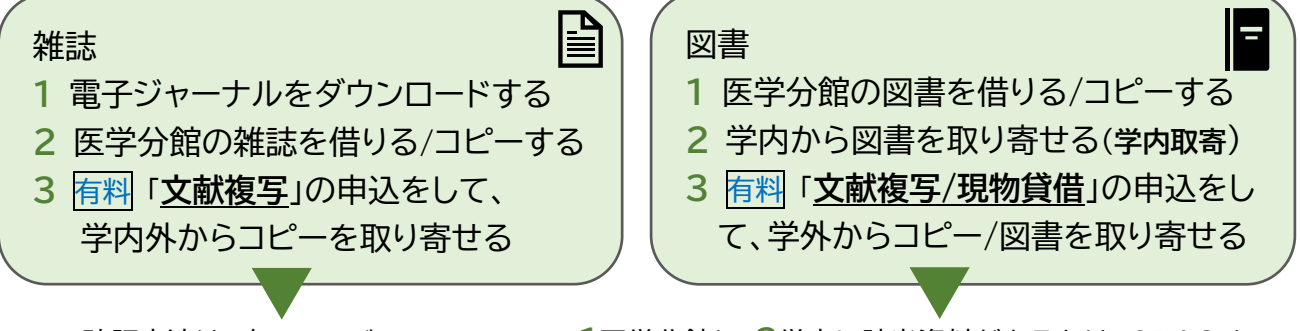

確認方法は、次のページ 「03.文献入手の手順」 参照。 1医学分館と、2学内に該当資料があるかは、OPAC を 使って確認(+学内取寄の申込)をします。詳しくは、別紙 「図書・雑誌の探し方(OPAC の使い方)」参照。

## 文献複写・現物貸借とは

利用したい資料が医学分館にない場合に、他の図書館からコピー・図書を取り寄せるサービスです(有料)。 文献複写はデータベース経由で申し込むと便利です(次のページ参照)。雑誌自体の取寄せはできません。

| サービス | 取り寄せるもの |      | 料金                 | 申込方法                          |  |
|------|---------|------|--------------------|-------------------------------|--|
| 文献複写 | コピー     | 学内から | 複写料(20~40円/枚)      | MyLibrary「文献複写・<br>学外借用申込」から。 |  |
|      | (雑誌/図書) | 学外から | 複写料(約35~100円/枚)+送料 |                               |  |
| 現物貸借 | 図書      | 学外から | 1500円前後(往復の郵送料)    | または申込書。                       |  |
| (搬送) | 図書      | 学内から | 無料                 | OPAC の検索結果画面の<br>「学内取寄」ボタンから。 |  |

\*校費で支払う場合:申込者が、取寄せにかかる費用を校費で支払うためには、事前に図書館での 校費振替登録が必要です。詳しくは医学分館運用係へお問い合わせください。 <u>03. 文献入手の手順</u>

文献情報が手元に揃っていても、ここからスタート!

## 1) データベースで情報を特定する

医学分館ウェブサイト( <u>https://www.library.med.tohoku.ac.jp/</u>)からアクセスしましょう。

#### 英語論文なら…

「PubMed」で検索します。東北大専用 URL(<u>https://pubmed.ncb.nlm.nih.gov/?otool=ijpt</u>) からアクセスしてください。詳しくは、別紙「PubMed の使い方」参照。

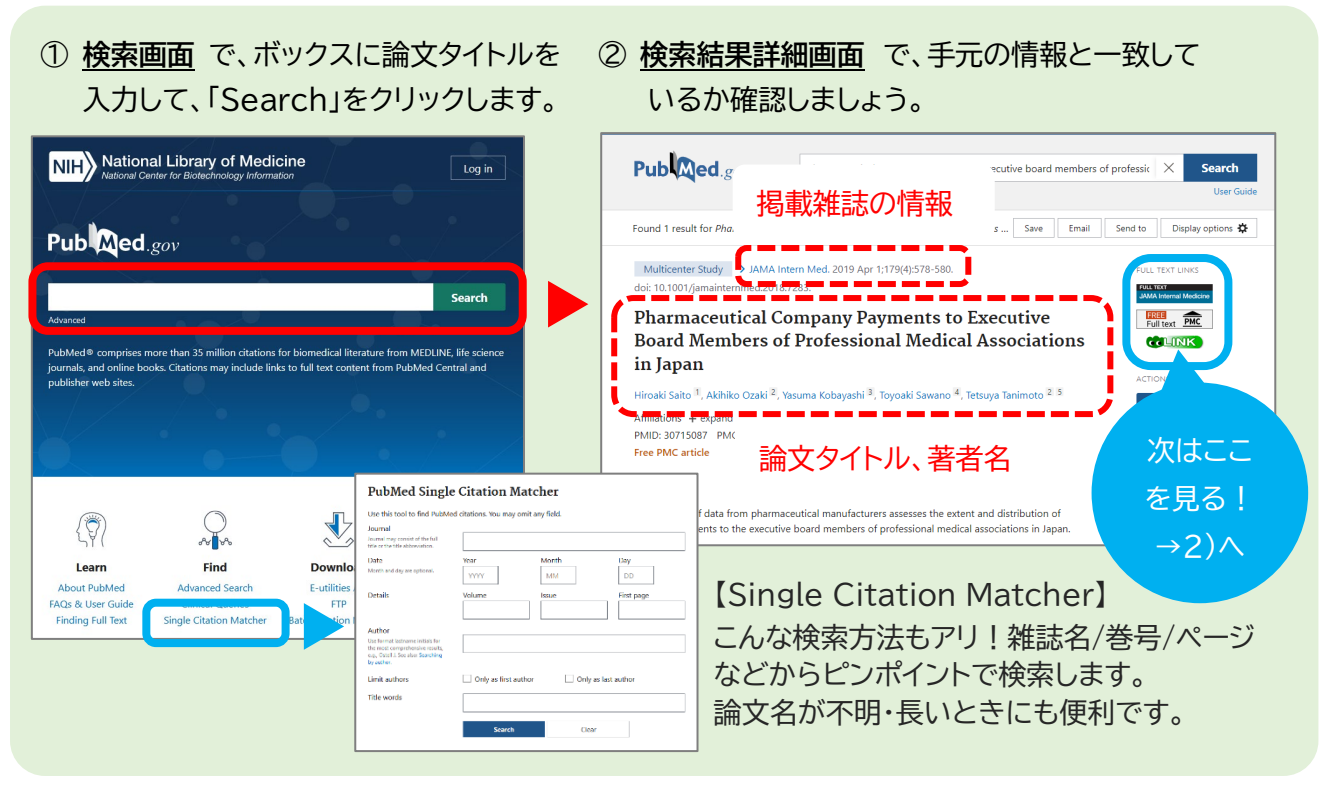

#### 日本語論文なら…

「医中誌 Web」で検索します。詳しくは、別紙「<mark>医中誌 Web の使い方</mark>」参照。

- ① 検索画面で、ボックスに論文タイトルを ② 検索結果詳細画面で、手元の情報と一致して 入力して、「Q、(検索)」をクリックします。 いるか改めて確認しましょう。 🕑 医中誌Web ▲ シソーラスブラウザ クリップボード ? HELP ■お問い合わせ \$ My版中誌 ログアウト 慢性副鼻腔炎手術症例の呼吸機能の検討(原著論文) < 选見 朋隆(東北大学 耳鼻咽喉 · 頭頸部外科), 鈴木 淳, 小林 祐太, 野村 和弘, 萱原 充, 香取 幸夫 ≡ 日本鼻科学会会誌(0910-9153)59巻4号 Page297-302(2020.12) Q 論文検索 背景:呼吸機能検査は耳鼻咽喉科でも頻回に施行されてれる話を表示 <u>i</u> そこで今回、呼吸機能検査結果に着目して 🖹 書誌確認 た。対象:2016年5月から2017年3月まで( 107例を対象とした。これら症例の臨床情 論文タイトルや掲載雑誌情報 ۹ ゆるふわ検索 群46例と非ECRS群61例に…もっと見る⊾ 2021171305, 統制語 所属機関名 💼 所蔵確認 CININE CININER JETAGE 次はここ 込み条件 田田 すべて表示 ➡ キーワー
   ● 類似文献 本文あり あり を見る! 【書誌確認】PubMedの「Single Citation Matcher」と同じ機能。 →2)∧
- ※ PubMed・医中誌 web で、該当論文が検索できなかった場合は…
  - ・入力ミス? → 論文タイトル全部ではなく、単語をいくつかピックアップして入力してみましょう。
  - ・未収録の文献?  $\rightarrow$  他のデータベースで検索してみましょう(CiNii Research など)。

## 2)入手方法を確認して、可能な方法で入手する

| データベースの検索結果画面にある、緑の LINK アイクリックして、遷移後の画面で入手方法 1~3 を確認                                                                                                    | イコンを<br>します。                  |
|----------------------------------------------------------------------------------------------------|-------------------------------|
| LINK アイコンの隣に、出版社のアイコンがあれば、<br>そこからでも論文本文を入手できる場合があります。                                                                                                    | 入手方法<br><b>1</b><br>雷子        |
| Tohoku University Library<br>Full Text Finder       File       「フルテキストを読む」のアイコンが<br>あれば、電子ジャーナルで見られます。<br>クリックして、リンク先のページで         Applications of cryostructures in the chromatographic<br>separation of tomocromolecules.       Extensional Complexity (Library 100)         Market Research Minimumper, A<br>market Research Minimumper, A<br>market Research Minimumper, A<br>market Research Minimumper, A<br>market Research Minimumper, A<br>market Research Minimumper, A<br>market Research Minimumper, A<br>market Research Minimumper, A<br>market Research Minimumper, A<br>market Research Minimumper, A<br>market Research Minimumper, A<br>market Research Minimumper, A<br>market Research Minimumper, A<br>market Research Minimum Research Minimum Research Minim Research Minimum Research Minimum Resea                                           | モリ<br>ジャーナル<br>から入手<br>フルテキスト |
| El 163 2 43556     W 2 4356     W 2 435     W 2 435     W 2 435 | のアイコンがないときは                   |
| Increase       Increase       International Procession       International Procession       Inter                                                                                                    | 入手方法<br>2<br>医学分館に<br>ちこがまち   |
| Bit T State     東北大学の蔵書を探す       東北大学の内AC     ISSN, ISBN で検索                                                                                                    | のる相応をコピー                      |
| 該当資料があれば、図書館のコピー機でコピー(現金/コピーカード)<br>をするか、製本雑誌なら借りることもできます。職員による代行複写<br>を希望する場合は、入手方法3と同じ手順でお申し込みください。                                                                                                    |                               |
| 他大学から文献を取り寄せる         My Librar から申し込み         My Librar から申し込み         My Librar から申し込み         My Librar から申し込み         My Librar から申し込み    MyLibrary にログイン後、申込画面へ進み ます。論文情報は自動で反映されます。その他 の入力項目等は、別紙「MyLibrary 活用ガイ ド」参照。代行複写を申込む場合は、コメント欄 に「代行複写希望」と入力してください。                                                                                                    | 入手方法<br><b>3</b><br>取り寄せる     |

※ 1)のデータベース検索でヒットしなかった場合の確認方法は… 医学分館ウェブサイトの電子ジャーナル一覧と OPAC で、該当雑誌があるか、入手できるか調べま す。入手不可なら、同じくウェブサイトから MyLibrary にログインし、取寄せの申込みをします。

参照資料「<mark>図書・雑誌の探し方(OPAC の使い方)</mark>」「<mark>MyLibrary 活用ガイド</mark>」「<mark>PubMed の使い方</mark>」 「<mark>医中誌 Web の使い方</mark>」(PDF)は、医学分館ウェブサイトから入手できます。

医学分館運用係 Tel: 022-717-7978 Mail: mlib-u[@]grp.tohoku.ac.jp (2023/03)